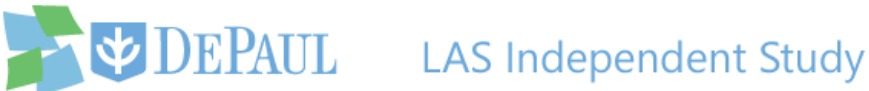

## **Reviewing an Independent Study**

The LAS Independent Study application is used by students, faculty and chairs. Students use this application to enroll in an independent study. Once the request is submitted, a notification email is sent to the instructor. If the instructor approves the request, then a notification email is sent to the chair or program director. To approve or deny a request, both parties need to log in to the application.

Perform the following steps to approve or deny an independent study request:

1. Open the notification email and click the given link to access the LAS Independent Study

application.

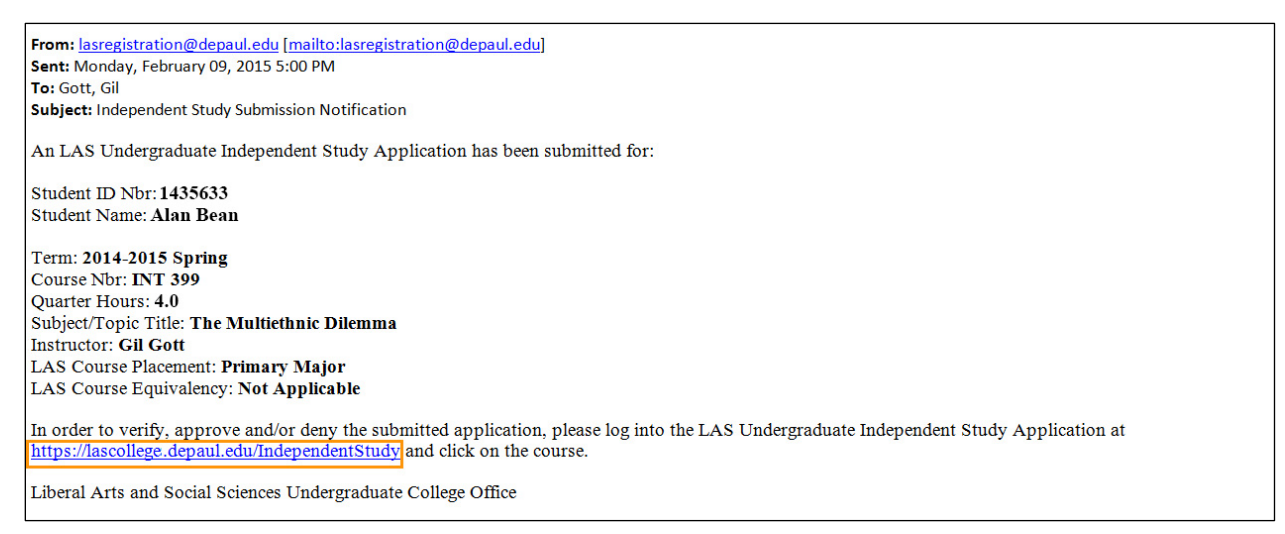

- 2. Log in using your Campus Connect username and password.
- 3. In the Review by Quarter section on the left side, a list of quarters is displayed. The current quarter is selected by default. Select the quarter that the student's application falls under.

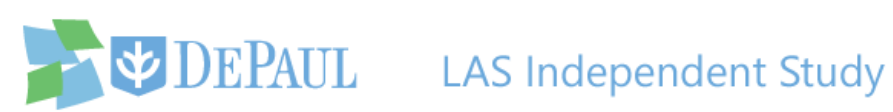

| Apply (Students                              | Only) Rev                        | iew (S   | tudents and Fa   | culty)  |        |              |           |
|----------------------------------------------|----------------------------------|----------|------------------|---------|--------|--------------|-----------|
| Review by Quarter                            | <ul> <li>Collapse All</li> </ul> |          |                  |         |        |              |           |
| I 📇 All                                      | Date Submitted                   | Туре     | Student Name     | Quarter | Course | Credit Hours | Instructo |
| - 🔁 2015-2016 Autumn<br>- 🔁 2014-2015 Spring | 🗄 Pending Profe                  | essor Ap | proval (2 Items) |         |        |              |           |
| \Xi 2014-2015 Winter                         |                                  |          |                  |         |        |              |           |
| 🔄 2014-2015 December Sess                    | ion                              |          |                  |         |        |              |           |
| \Xi 2014-2015 Autumn                         |                                  |          |                  |         |        |              |           |
| n 🔁 2013-2014 Summer                         |                                  |          |                  |         |        |              |           |
| n 🔁 2013-2014 Spring                         |                                  |          |                  |         |        |              |           |
| \Xi 2013-2014 Winter                         |                                  |          |                  |         |        |              |           |
| = 2013-2014 December Sess                    | ion                              |          |                  |         |        |              |           |

Click the appropriate link to see the steps relevant for you:

- Instructions for Faculty
- Instructions for Chair/Director

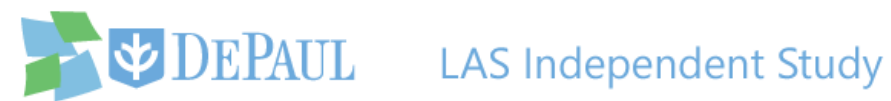

## **Instructions for Faculty**

4. The applications awaiting your review are under the **Pending Professor Approval** status.

Expand the status by clicking the  $\blacksquare$  icon.

| Review by Quarter            | <ul> <li>Collapse All</li> </ul> |           |                  |         |        |              |            |
|------------------------------|----------------------------------|-----------|------------------|---------|--------|--------------|------------|
| 🖻 😋 All                      | Date Submitted                   | Туре      | Student Name     | Quarter | Course | Credit Hours | Instructor |
| \Xi 2015-2016 Autumn         |                                  |           |                  |         |        |              |            |
| 2014-2015 Spring             | Pending Profe                    | essor App | proval (2 Items) |         |        |              |            |
| - 🔁 2014-2015 Winter         |                                  |           |                  |         |        |              |            |
| = 2014-2015 December Session |                                  |           |                  |         |        |              |            |
| - 🚍 2014-2015 Autumn         |                                  |           |                  |         |        |              |            |
| - 🔁 2013-2014 Summer         |                                  |           |                  |         |        |              |            |

5. The applications are now shown below the status with one application per row. Click the row of the relevant independent study request.

| Apply (Students On           | ly) Revi                         | iew (St  | tudents and Fa  | culty)           |         |              |            |               |
|------------------------------|----------------------------------|----------|-----------------|------------------|---------|--------------|------------|---------------|
| Review by Quarter            | <ul> <li>Collapse All</li> </ul> | [        |                 |                  |         |              |            |               |
| ə 🗁 All                      | Date Submitted                   | Туре     | Student Name    | Quarter          | Course  | Credit Hours | Instructor | Placement     |
| 2015-2016 Autumn             | Pending Profe                    | ssor App | roval (2 Items) |                  |         |              | 1          |               |
| = 2014-2015 Winter           | 02/09/2015                       | UGRD     | Bean, Alan      | 2014-2015 Spring | INT 399 | 4            | Gil Gott   | Primary Major |
| 2014-2015 December Session   | 02/09/2015                       | GRAD     | Choi, Li        | 2014-2015 Spring | INT 490 | 4            | Gil Gott   |               |
| - \Xi 2014-2015 Autumn       |                                  |          |                 |                  |         |              |            |               |
| - 🖅 2013-2014 Summer         |                                  |          |                 |                  |         |              |            |               |
| - 📰 2013-2014 Spring         |                                  |          |                 |                  |         |              |            |               |
| 2013-2014 Winter             |                                  |          |                 |                  |         |              |            |               |
| E 2013-2014 December Session |                                  |          |                 |                  |         |              |            |               |

6. The Application Details window appears. Review the information, add any necessary comments and then click either the Approve or Deny button in the top-left corner of the window.

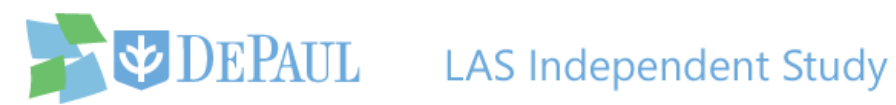

| Application Detai               | ils                               |                              |                           |                                |                                                  | ×          |
|---------------------------------|-----------------------------------|------------------------------|---------------------------|--------------------------------|--------------------------------------------------|------------|
| 💢 Deny 🛷 App                    | prove                             |                              |                           | Status:                        | Pending Professor Approval                       | Status Log |
| Student Name:                   | Alan Bean (1435633)               | Ouarter:                     | 2014-2015 Spring          | 1                              |                                                  |            |
| Phone:                          | 610/743-0554                      | Course:                      | INT 399                   |                                |                                                  |            |
| Email:                          | ALANBEAN@GMAIL.COM                | Credit Hours:                | 4.0                       |                                |                                                  |            |
| Student College: College of LAS |                                   | Course Title:                | Independent Stud          | ly: The Multie                 | thnic Dilemma                                    |            |
|                                 | o encontra de encontration        | LAS Course<br>Placement:     | Primary Major             |                                |                                                  |            |
|                                 |                                   | LAS Course<br>Equivalency:   | Not Applicable            |                                |                                                  |            |
|                                 |                                   | Instructor:                  | Gil Gott                  |                                |                                                  |            |
| Comments:                       |                                   |                              | Add New Com               | monte                          |                                                  |            |
| No comments ye                  | ət.                               |                              | Comments     this applica | entered here<br>ation. (250 ch | will be saved when you approve<br>naracters max) | e/deny     |
|                                 |                                   |                              | 0 / 250                   |                                |                                                  |            |
| Instructor: You                 | may deny this request if you do n | ot wish to participate in th | is independent stu        | ıdy.                           |                                                  |            |

7. If you approve the application, a notification email will be sent to the chair/director notifying them of the student's request and your approval of the request. If you deny the application, a notification email will be sent to the student.

Notice that when you approve the application, it moves under the Pending Director/Chair Approval status.

|    | Apply (Students On                                       | lly) Revi                                  | iew (St | udents and Fa | culty)           |         |              |            |  |  |
|----|----------------------------------------------------------|--------------------------------------------|---------|---------------|------------------|---------|--------------|------------|--|--|
| Re | view by Quarter                                          | - Collapse All                             |         |               |                  | 88      |              |            |  |  |
|    | All                                                      | Date Submitted                             | Туре    | Student Name  | Quarter          | Course  | Credit Hours | Instructor |  |  |
|    | 2013-2016 Addumn                                         | 🖻 Pending Director/Chair Approval (1 Item) |         |               |                  |         |              |            |  |  |
|    | 2014-2015 Winter                                         | 02/09/2015                                 | UGRD    | Bean, Alan    | 2014-2015 Spring | INT 399 | 4            | Gil Gott   |  |  |
|    | E 2014-2015 December Session                             | ∃ Pending Professor Approval (1 Item)      |         |               |                  |         |              |            |  |  |
|    | 2014-2015 Autumn                                         | 02/09/2015                                 | GRAD    | Choi, Li      | 2014-2015 Spring | INT 490 | 4            | Gil Gott   |  |  |
|    | 2013-2014 Summer                                         |                                            |         |               |                  |         |              |            |  |  |
|    | - 王] 2013-2014 Winter<br>- 王] 2013-2014 December Session |                                            |         |               |                  |         |              |            |  |  |

Your part as an instructor is now complete.

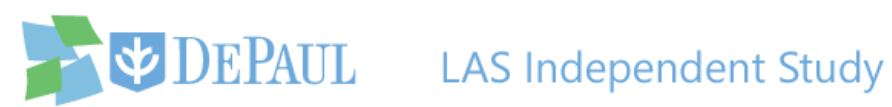

## **Instructions for Chair/Director**

4. The applications awaiting your review are under the Pending Director/Chair Approval

status. Expand the status by clicking the <sup> </sup> icon.

| Review by Quarter                    | <ul> <li>Collapse All</li> </ul> |          |                      |         |        |              |            |
|--------------------------------------|----------------------------------|----------|----------------------|---------|--------|--------------|------------|
| 🖹 😋 All                              | Date Submitted                   | Туре     | Student Name         | Quarter | Course | Credit Hours | Instructor |
| 2015-2016 Autumn<br>2014-2015 Spring | ∃ Pending Direct                 | tor/Chai | ir Approval (1 Item) |         |        |              |            |
| n 2014-2015 Winter                   |                                  |          |                      |         |        |              |            |
| n 2014-2015 December Session         |                                  |          |                      |         |        |              |            |
| - 📰 2014-2015 Autumn                 |                                  |          |                      |         |        |              |            |
| - 📰 2013-2014 Summer                 |                                  |          |                      |         |        |              |            |
| - \Xi 2013-2014 Spring               |                                  |          |                      |         |        |              |            |
| n = 2013-2014 Winter                 |                                  |          |                      |         |        |              |            |
| 2013-2014 December Session           |                                  |          |                      |         |        |              |            |

5. Click the row of the relevant independent study request.

| Apply (Students On                   | ıly) Revi                        | ew (St                                     | udents and Facul | ty)              |         |              |            |  |  |
|--------------------------------------|----------------------------------|--------------------------------------------|------------------|------------------|---------|--------------|------------|--|--|
| Review by Quarter                    | <ul> <li>Collapse All</li> </ul> |                                            |                  |                  |         |              |            |  |  |
| 🖨 🚍 All                              | Date Submitted                   | Туре                                       | Student Name     | Quarter          | Course  | Credit Hours | Instructor |  |  |
| 2015-2016 Autumn<br>2014-2015 Spring | Pending Direct                   | 🗄 Pending Director/Chair Approval (1 Item) |                  |                  |         |              |            |  |  |
| 2014-2015 Winter                     | 02/09/2015                       | UGRD                                       | Bean, Alan       | 2014-2015 Spring | INT 399 | 4            | Gil Gott   |  |  |
| 🛛 🔁 2014-2015 December Session       |                                  |                                            |                  |                  |         |              |            |  |  |
| 2014-2015 Autumn                     |                                  |                                            |                  |                  |         |              |            |  |  |

6. The Application Details window appears. Review the information, add any necessary comments and then click either the Approve or Deny button in the top-left corner of the window.

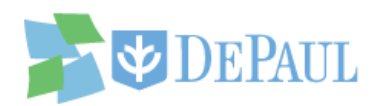

| Application Detail              | 5                                  |                              |                                                     |                                                    |             |
|---------------------------------|------------------------------------|------------------------------|-----------------------------------------------------|----------------------------------------------------|-------------|
| 💢 Deny 🗹 App                    | rove                               |                              | Status:                                             | Pending Director/Chair Approval                    | Status Lo   |
| Student Name:                   | Alan Bean (1435633)                | Quarter:                     | 2014-2015 Spring                                    |                                                    |             |
| GPA:                            | 3.0140                             | Course:                      | INT 399                                             |                                                    |             |
| Phone:                          | 610/743-0554                       | Credit Hours:                | 4.0                                                 |                                                    |             |
| Email:                          | ALANBEAN@GMAIL.COM                 | Course Title:                | Independent Study: The Multie                       | ethnic Dilemma                                     |             |
| Student College: College of LAS | LAS Course<br>Placement:           | Primary Major                |                                                     |                                                    |             |
|                                 | LAS Course<br>Equivalency:         | Not Applicable               |                                                     |                                                    |             |
|                                 |                                    | Instructor:                  | Gil Gott                                            |                                                    |             |
| Comments:                       |                                    |                              | Add New Comment:                                    |                                                    |             |
| No comments ye                  | t.                                 |                              | • Comments entered here<br>this application. (250 c | e will be saved when you approve<br>haracters max) | e/deny      |
|                                 |                                    |                              | 0 / 250                                             |                                                    |             |
| Instructor: You                 | may deny this request if you do no | ot wish to participate in th | nis independent study.                              |                                                    |             |
|                                 |                                    |                              | Last M                                              | odified: 2/18/2015 12:20:43                        | PM (Gil Got |

7. Undergraduate applications approved by the chair/director go immediately to the

Undergraduate College Office for final review and graduate applications go to the Graduate Office.

| Apply (Students On             | nly) Revi                        | iew (S     | tudents and Facu | lty)             |         |              |            |
|--------------------------------|----------------------------------|------------|------------------|------------------|---------|--------------|------------|
| Review by Quarter              | <ul> <li>Collapse All</li> </ul> |            |                  |                  | 105     |              |            |
| 🖨 😋 All                        | Date Submitted                   | Туре       | Student Name     | Quarter          | Course  | Credit Hours | Instructor |
| 2015-2016 Autumn               | Pending Creat                    | tion (1 It | em)              |                  |         |              |            |
| 2014-2015 Winter               | 02/09/2015                       | UGRD       | Bean, Alan       | 2014-2015 Spring | INT 399 | 4            | Gil Gott   |
| - 📰 2014-2015 December Session |                                  |            |                  |                  |         |              |            |
| - 📰 2014-2015 Autumn           |                                  |            |                  |                  |         |              |            |
| - \Xi 2013-2014 Summer         |                                  |            |                  |                  |         |              |            |
| - \Xi 2013-2014 Spring         |                                  |            |                  |                  |         |              |            |

After the respective office reviews the application, an administrator will create the course and register the student before finalizing the request and marking the application as complete in the system. Once finalized, the student and instructor will receive a notification email. The instructor should check their course roster to confirm that the student is registered.